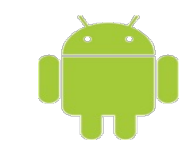

# Android Development Tool

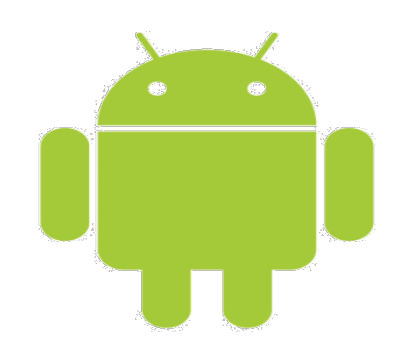

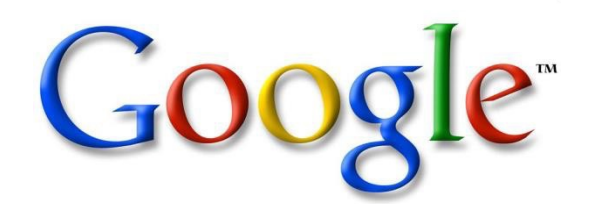

Mr.Yous Sopheap

1

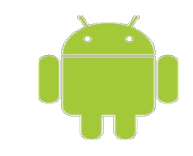

#### **Course Overview**

- 1. Android environment setup
- 2. Create New Project

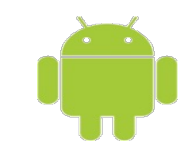

#### **System Requirements**

- Hardware
  - Windows 7,8,10 (32- or 64-bit)
  - Mac OS X 10.5.8 or later (x86 only)
  - Linux (Ubuntu, Lucid Lynx)
- Java Platform, SE
  - JDK 6 or 7
    - Java 8 features are not supported
    - JRE alone is not sufficient
  - Install Java SE first.
    - Set environment variable JAVA\_HOME

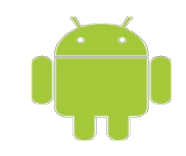

#### **I-Android Environment Setup**

- 1. Setup Java Development Kit (JDK)
- 2. Set Your JAVA\_HOME
- 3. Install Android Studio
- 4. Check for Update
- 5. Install System Images and Tools in SDK Manager
- 6. Create Android Virtual Device

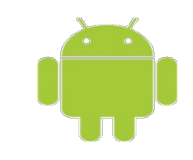

#### **1-Setup JDK**

- 1. check if you have the Java Developer Kit (JDK) version 6.0 or greater already installed
- 2. If you do not have Java installed, or if your version is below 6.0, install the Java JDK

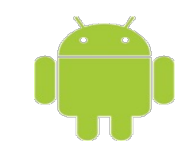

#### 2- Set Your JAVA\_HOME

- 1. Right click on the Computer- Properties
- 2. Advanced System Settings
- 3. In the Advanced tab-Click Environment Variables
- 4. Create System Variable by Click New Button
- 5. Set:
  - 1. Variable Name: JAVA\_HOME
  - 2. Variable Value: C:\Program Files\Java\jre7;
- 6. Click Button OK-OK-OK

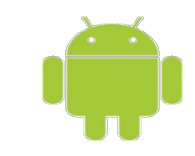

#### **Practice**

|                    |                                                                                 | System Properties Environment Variables                                                                                                    | ×  |
|--------------------|---------------------------------------------------------------------------------|----------------------------------------------------------------------------------------------------|----|
| This<br>©<br>Netw  | Open<br>Manage<br>Pin to Start<br>Map network drive<br>Disconnect network drive | Computer Name       Hardware       Advanced       System Protection       Remote         You must be logged on as an Administrator to make most of these changes.       User variables for USER         Performance       Value       Image: Computer System Protection Remoty         Visual effects, processor scheduling, memory usage, and virtual memory       Settings         User Pmfiles       Value                                 |    |
| Recycl             | Create shortcut<br>Delete<br>Rename<br>Propertie                                | Desktop settings related to your sign-in       Settings         Startup and Recovery       System variables         System startup, system failure, and debugging information       Variable         Variable       Value         NUMBER_OF_P       2         OS       Windows_NT         Path       C:\Program Files (x86)\Intel\TXE Compo         PATHEXT       .COM;.EXE;.BAT;.CMD;.VBS;.VBE;.JS;         Qiptor_ment Variables       Edit |    |
| € €                | ↑ 1 Control Panel                                                               | Edit System Variable × OK Can                                                                                                    | el |
| Control Panel Home |                                                                                 | Variable name:       JAVA_HOME         Variable value:       C:\Program Files\Java\jre7;         SOK       Cancel                                                                                                    |    |

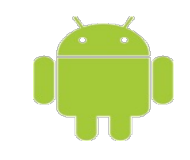

#### **3- Install Android Studio**

- 1. Download: <u>http://developer.android.com/sdk/installing/\_studio.html</u>
- 2. Open the downloaded file, and follow the Android Studio Setup Wizard to complete the installation.

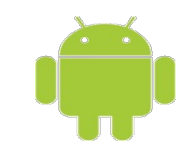

#### **4- Check for Update**

- 1. Open Android Studio.
- 2. click "Check for updates now" on the green pop-up alerting you of new updates or navigate to it from the Help menu-Check for update.
- 3. After updates are installed and then restart Android Studio.

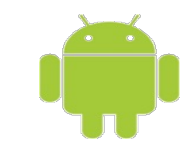

#### Practice

| the same state to a second state                   | and the second second second second second second second second second second second second second second second                                                                        |                                                                                                    |
|----------------------------------------------------|----------------------------------------------------------------------------------------------------|----------------------------------------------------------------------------------------------------|
| <u>File Edit View Navigate Code Analyze Refact</u> | or <u>B</u> uild R <u>u</u> n <u>T</u> ools VC <u>S</u> <u>W</u> indow                                                                                                    |                                                                                                    |
| 🗅 🗏 🖉 🛹 🤌 🖄 🗇 🖄 🔍 🐥 🔶 👫                            | 🌲 app 💌 🕨 🌺 🖡 😤 🔝                                                                                                    | Find Action Ctrl+Shift+A                                                                                                    |
| • MyApplication • app • src • main • jav           | $\left  va  ight angle \circ com  ight angle \circ example  ight angle \circ myapplica$                                                                                                 | ? Help Topics                                                                                                    |
| 🗊 Project 🔹 😳 ≑   🕸 - I+                           | MainActivity.java ×                                                                                                    | Tip of the <u>D</u> ay                                                                                                    |
| MyApplication (C:\Users\temp\AndroidStudic         | package com.example.myapplication.                                                                                                    | Productivity Guide                                                                                                    |
| External Libraries                                 | ∃import                                                                                                    | Submit <u>F</u> eedback<br>Configure Debug Log Settings                                                                                                    |
|                                                    | <pre>public class MainActivity extends     @Override     protected void onCreate(Bundle         super.onCreate(savedInstan         setContentView(R.layout.ac     }     @Override</pre> | Show Log in Explorer          Online Documentation         What's New in Android Studio         Default Keymap Reference         JetBrains TV         Check for Update         About |
|                                                    | <pre>public boolean onCreateOptionsM</pre>                                                                                                    | <pre>lenu(Menu menu) {     dds items to the action bar if it is present.    </pre>                                                                                                   |

# **5- Install System Images and Tools in SDK**

- 1. Launch Android Studio
- You should see a "Welcome to Android Studio" window. Select Configure → SDK Manager.
- 3. From the SDK manager, you will see a lot of different packages that you can install. SELECT ONLY THE BOXES SHOWN BELOW
- 4. Accept the license for each set of packages in order to complete the install. You may need to install each set of packages separately, as they fall under separate licenses.

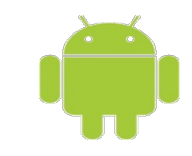

#### Practice

| Android Studio                                                              |                                                                                                    |                                                                                            | 📑 And                                                       | roid SDK Manager                                                                                                    |                        |                                                     |                                                                                                    | And rest lines. |                                    |
|-----------------------------------------------------------------------------|----------------------------------------------------------------------------------------------------|--------------------------------------------------------------------------------------------|-------------------------------------------------------------|----------------------------------------------------------------------------------------------------|------------------------|-----------------------------------------------------|----------------------------------------------------------------------------------------------------|-----------------|------------------------------------|
|                                                                             |                                                                                                    |                                                                                            | Packag                                                      | aes Tools                                                                                                    |                        |                                                     |                                                                                                    |                 |                                    |
|                                                                             |                                                                                                    |                                                                                            | SDK Path: C:\Program Files (x86)\Android\android-studio\sdk |                                                                                                    |                        |                                                     |                                                                                                    |                 |                                    |
| VVeic                                                                       | come to Ar                                                                                                    | narola Studio                                                                              | Packages                                                    |                                                                                                    |                        |                                                     |                                                                                                    |                 |                                    |
|                                                                             |                                                                                                    |                                                                                            | i∰i N                                                       | lame                                                                                                    | API                    | Rev.                                                | Status                                                                                                    |                 |                                    |
| Recent Projects                                                             | Image: SDK Manage     Image: SDK Manage     Image: Settings     Image: Settings | Configure<br>ger 2                                                                         |                                                             | Tools  Android SDK Tools  Android SDK Platform-tools  Android SDK Build-tools  Android SDK Build-tools  Shardroid L (API 20, L preview)  SDK Platform Android L Preview  Intel x86 Atom System Image  SDK Platform Intel x86 Atom System Image  Intel x86 Atom System Image  Intel x86 Atom System Image  Intel x86 Atom System Image  Android 4.4 System Image  Android 4.4 System Image  An | 20<br>20<br>19<br>19   | 23.0.2<br>20<br>20<br>19.1<br>2<br>1<br>3<br>2<br>2 | Installed Installed Installed Installed Installed Installed Installed Installed Installed Installed Installed Installed Installed Installed Installed |                 |                                    |
| orChildren] - [a<br><u>T</u> ools VC <u>S W</u> ir<br><u>T</u> asks & Conte | pp]\app\<br>ndow <u>H</u> elp<br>exts                                                                                                    | src\main\java\khmer\rupp\<br>2<br>2<br>2<br>2<br>2<br>2<br>2<br>2<br>2<br>2<br>2<br>2<br>2 |                                                             | Extras     Android Support Repository     Android Support Library                                                                                                    | 15                     | 6<br>20                                             | Installed                                                                                                    |                 |                                    |
| Save File as Te<br>Generate Java                                            | emp <u>l</u> ate<br>Doc<br>/dat                                                                                                    | 💼 english े 🛅 children े 🛅 abc<br>tabase.java 🗙 🙁 ListAdapter.ja                           |                                                             |                                                                                                    |                        |                                                     |                                                                                                    |                 |                                    |
| Android                                                                     | ole                                                                                                    | Navigation Editor                                                                          |                                                             |                                                                                                    |                        |                                                     |                                                                                                    |                 |                                    |
| Den Termina                                                                 | al 🎽                                                                                                    | Memory Monitor<br>Sync Project with Gradle Files                                           |                                                             |                                                                                                    |                        |                                                     |                                                                                                    | $\widehat{}$    |                                    |
| import khmer.                                                               | .rupp.edu                                                                                                    | Android Device Monitor                                                                     | Show:<br>Sort by                                            | Updates/New 🗹 Installed 🔲 Obsol<br>y: 🍥 API level 💿 Repository                                                                                                    | ete Sele<br><u>Des</u> | <mark>ct <u>New</u><br/>elect Al</mark>             | or <u>Updates</u><br>II                                                                                                    | 3               | nstall packages<br>Delete packages |
| public class                                                                | MainActi                                                                                                    | SDK Manager 2<br>Enable ADB Integration                                                    | Done la                                                     | oading packages.                                                                                                    |                        |                                                     |                                                                                                    |                 | - i w                              |

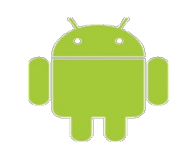

#### 6- Android Virtual Device (AVD)

- An emulator configuration to simulate an actual device
  - define hardware and software options
- An AVD consists of
  - A hardware profile, e.g., keyboard, memory, etc.
  - A system image: target CPU chipset, API level
  - Other options: skins, appearances, SD cards, etc.
- You need at least one AVD that
  - AVD API level  $\geq$  Minimum API level of your app

#### Launch AVD Manager

- In Android Studio
  - Tools | Android | AVD Manager,

or

- the AVD Manager icon in the toolbar.
- Command line:

android avd

| 2  |                         |                     | Andro | id Virtual Device Manager |         |              | - • ×            |
|----|-------------------------|---------------------|-------|---------------------------|---------|--------------|------------------|
| ý  | Your Virtual De         | evices              |       |                           |         |              |                  |
| Ту | pe Name                 | Resolution          | API   | Target C                  | CPU/ABI | Size on Disk | Actions          |
|    | Nexus 5 API 21 x86      | 1080 × 1920: xxhdpi | 21    | Google APIs               | x86     | 750 MB       | ▶ ∥ ▼            |
|    | TestAVD                 | 240 × 320: Idpi     | 17    | Android 4.2.2             | arm     | 753 MB       | ► / <del>-</del> |
|    |                         |                     |       |                           |         |              |                  |
| +  | · Create Virtual Device |                     |       |                           |         |              | Ø                |

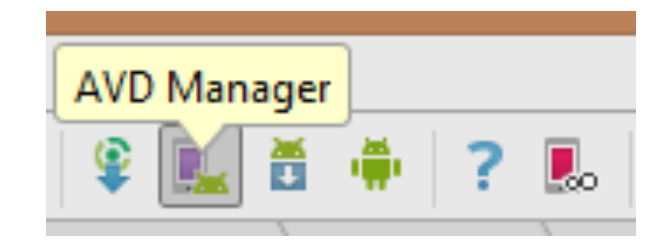

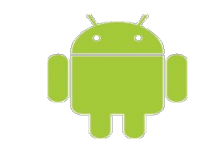

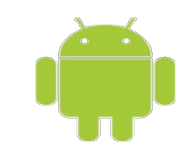

#### Create a New AVD

- Select from a list of known configurations
- Set AVD parameters

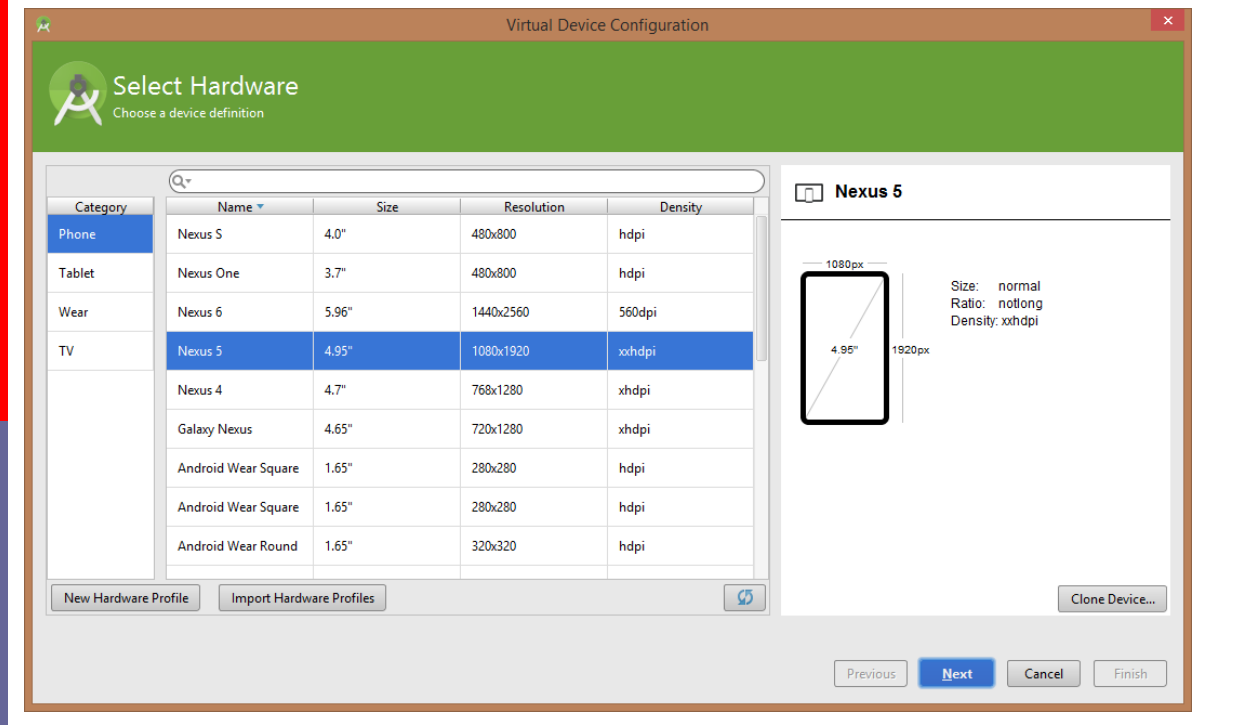

|                                       | gure Hardware Profile                                                                                                    |                             |  |
|---------------------------------------|----------------------------------------------------------------------------------------------------|-----------------------------|--|
| Device Name                           | New Device                                                                                                    | New Device                  |  |
| Device Type                           | Phone/Tablet                                                                                                    |                             |  |
| Screen                                | Screensize: 5.0 inch<br>Resolution: 1080 x 1920 px                                                                        | Size: large<br>Ratio: long  |  |
| Memory                                | RAM: 2 GB 🔽                                                                                                    | 5.0" 1920p× Density: xxhdpi |  |
| Input                                 | <ul> <li>Has Hardware Buttons (Back/Home/Menu)</li> <li>Has Hardware Keyboard</li> <li>Navigation Style: None </li> </ul> |                             |  |
| Supported<br>device states            | <ul> <li>✓ Portrait</li> <li>✓ Landscape</li> </ul>                                                                       |                             |  |
| Cameras                               | <ul> <li>✓ Back-facing camera</li> <li>✓ Front-facing camera</li> </ul>                                                   |                             |  |
| Supported<br>device states<br>Cameras | Navigation Style: None   None  Portrait  Sack-facing camera  Front-facing camera                                          |                             |  |

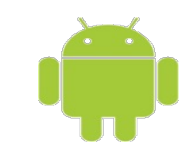

#### Genymotion

To install Genymotion plugin for Android Studio:

- 1. In Android Studio, go to **File** > **Settings**.
- 2. Select **Plugins** and click **Browse Repositories**.
- 3. Right-click on Genymotion and click Download and install.
- 4. To see Genymotion plugin icon, display the toolbar by clicking **View** > **Toolbar**.
- 5. To use this plugin, Genymotion must be installed on your system.

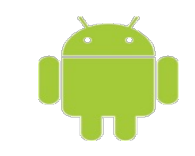

## Create New Project

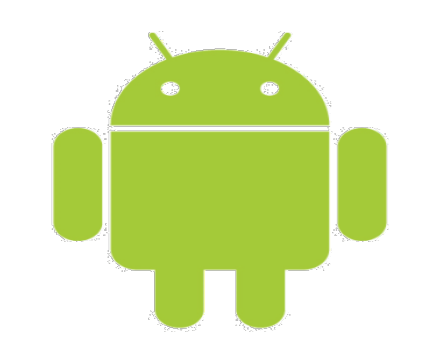

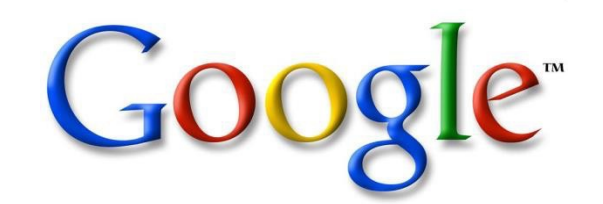

17

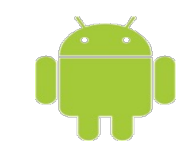

#### Launch Android Studio

• Start a new Android Studio project

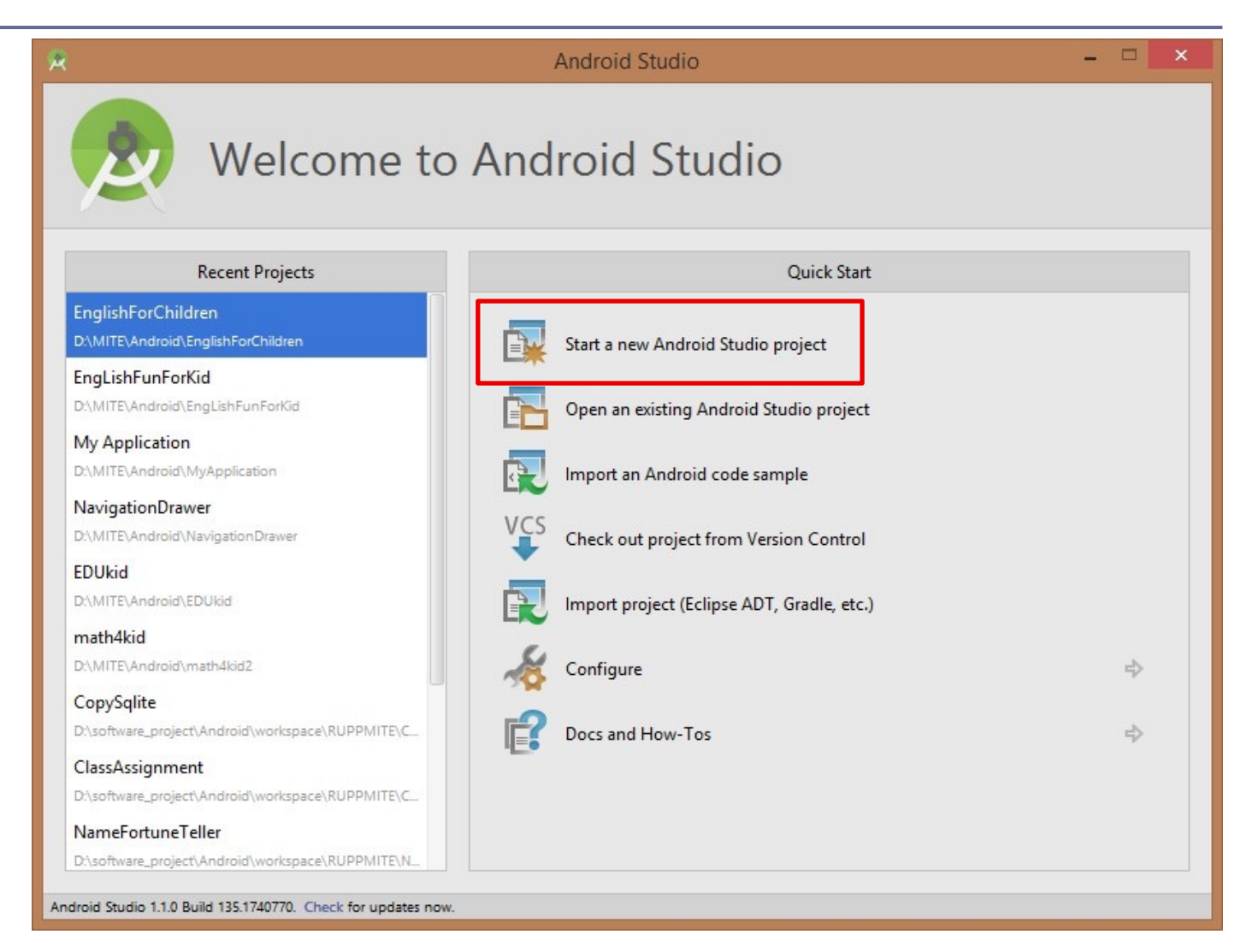

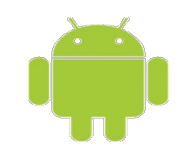

#### **New Project – Configuration**

- Choose
  - Application name
    - e.g., Hello Android
  - Company domain
    - e.g., cs.wu.edu
- Click Next

*Package name* is derived from app name and company domain. Must be unique across all installed apps.

| <b>R</b>                | Create New Project                                     | ×             |
|-------------------------|--------------------------------------------------------|---------------|
| New Android S           | Project                                                |               |
| Configure you           | r new project                                          |               |
| Application name:       | HelloAndroid                                           |               |
| <u>C</u> ompany Domain: | cs.svayrieng.edu                                       |               |
| Package name            | edu.svayrieng.cs.helloandroid                          | Edit          |
| pp ation:               | D:\software_project\Android\workspace\SRU\HelloAndroid |               |
|                         | Previous <u>N</u> ext                                  | Cancel Finish |

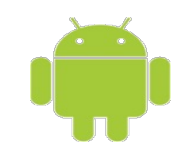

#### **New Project – Form Factor**

- Choose the form factor
  - Phone and tablet
  - TV
  - Wear
  - Glass
- Choose the minimum SDK API level
- Click Next

|                         |                        | Create New Project                                                                                                    | ×             |
|-------------------------|------------------------|----------------------------------------------------------------------------------------------------|---------------|
| Ref Target              | t Android Devid        | ces                                                                                                    |               |
| elect the form f        | actors your app will ı | run on                                                                                                    |               |
| ifferent platforms requ | iire separate SDKs     |                                                                                                    |               |
|                         |                        |                                                                                                    |               |
|                         | Phone and Tablet       |                                                                                                    |               |
|                         | Minimum SDK            | API 15: Android 4.0.3 (IceCreamSandwich)                                                                                                    |               |
|                         |                        | Lower API levels target more devices, but have fewer features available. By targeting API 15 and later, your app will<br>run on approximately <b>90.4%</b> of the devices that are active on the Google Play Store. Help me choose. |               |
|                         | □ TV                   |                                                                                                    |               |
|                         | Minimum SDK            | API 21: Android 5.0 (Lollipop)                                                                                                    |               |
|                         | 🗌 Wear                 |                                                                                                    |               |
|                         | Minimum SDK            | API 21: Android 5.0 (Lollipop)                                                                                                    |               |
|                         | Glass (Not Installed)  |                                                                                                    |               |
|                         | Minimum SDK            |                                                                                                    |               |
|                         |                        |                                                                                                    |               |
|                         |                        |                                                                                                    |               |
|                         |                        | Previous Next                                                                                                    | Cancel Finish |

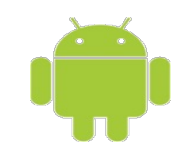

### New Project – Activity Template

- Choose an Activity Template
- We will start with a Blank Activity
- Click Next

| Add no Activity                                                                      |             |
|--------------------------------------------------------------------------------------|-------------|
| Add No Activity                                                                      |             |
| Blank Activity Blank Activity with Fragment Fullscreen Activity Google Maps Activity | ii Z        |
|                                                                                      | :<br>-<br>- |

### New Project – Blank Activity with an Action Bar

- Choose
  - Activity Name
  - Layout Name
  - Title
- Use the default for this app
- Click Finish

| R                  |                           | Create New Project       |                      | ×              |
|--------------------|---------------------------|--------------------------|----------------------|----------------|
| Customize the Acti | vity                      |                          |                      |                |
| (                  | Creates a new blank activ | vity with an action bar. |                      |                |
|                    | Activity Name:            | MainActivity             |                      |                |
|                    | Layout Name:              | activity_main            |                      |                |
|                    | Title:                    | MainActivity             |                      |                |
|                    | Menu Resource Name:       | menu_main                |                      |                |
|                    |                           |                          |                      |                |
|                    |                           |                          |                      |                |
| Blank Activity     |                           |                          |                      |                |
|                    |                           |                          |                      |                |
|                    |                           |                          |                      |                |
|                    | The name of the activity  | class to create          |                      |                |
|                    |                           |                          |                      |                |
|                    |                           |                          | Previous Next Cancel | <u>F</u> inish |
|                    |                           |                          |                      |                |

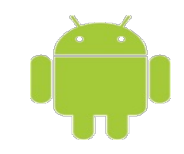

#### **Android Project – Hello World!**

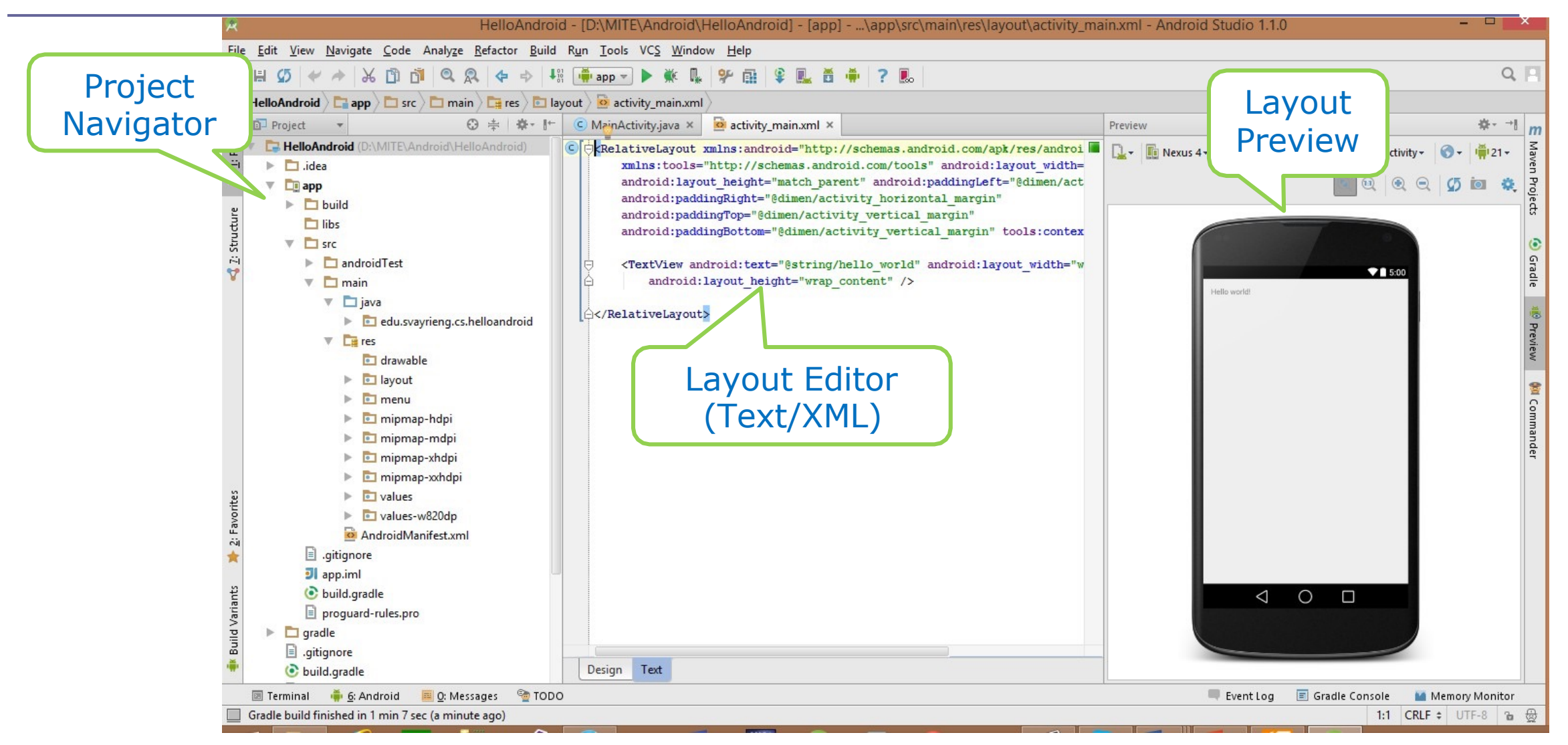

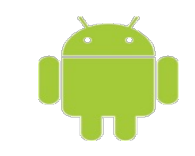

# Anatomy of an Android Project

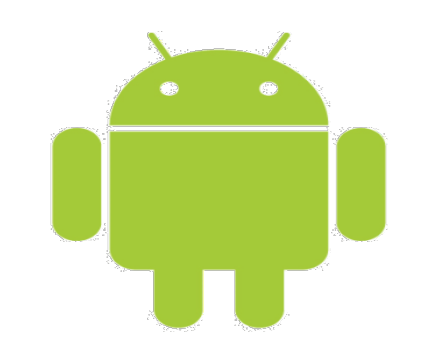

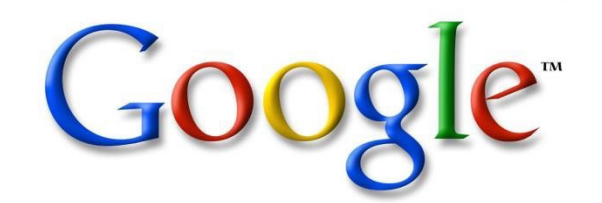

24

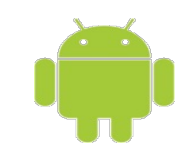

#### **Android Project Structure**

- Many files and folders are generated
- Let's focus on **app/src/main** folder
  - The main source folder
  - Contains the files to be edited
- Key files:
  - AndroidManifest.xml
  - res/layout/activity\_my.xml
  - java/edu.wu.cs.helloandroid/
  - MyActivity.java

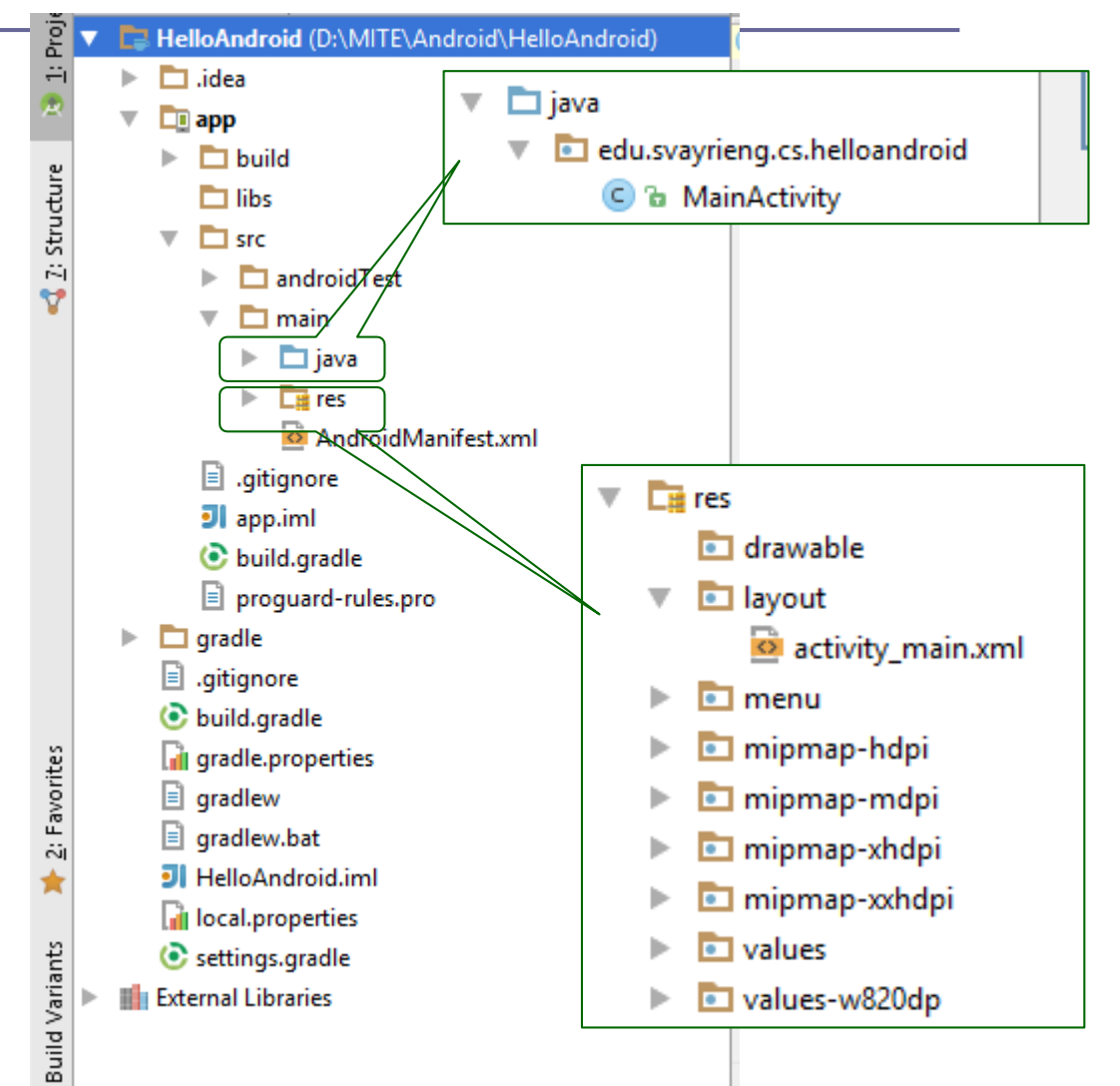

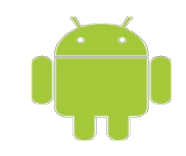

### **Elements of a Simple Android App**

- A simple Android app consists of
- An app manifest (XML file)
  - app/src/main/AndroidManifest.xml
- App resources(XML files)
  - Under app/src/main/res
  - layout, values, menu, drawable, **mipmap-\***, etc.
- One or more *activities*. Each activity consists of
  - A Java class (Java file, under app/src/main/java), and
  - (Usually) an associated layout resource file (XML file)

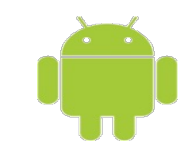

#### **Android App Manifest**

- Required for every app
  - Must be in app/src/main/, i.e., the root directory
  - Must be named AndroidManifest.xml
- Include the essential information about the app
  - The components of the app
  - The main activity of the app, i.e., the launch point
  - System requirements to run the app
  - Permissions required to run the app
    - Internet, location, call, etc.

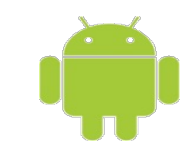

#### **Android Activities**

- Activities are the one of the building blocks of apps
  - A unit of single, focused task that a user can do
- An activity
  - Serves as an entry point to app
    - An app may have multiple entry points
  - Associated with a single screen of UI
    - UI can be created from resources or in code
  - Handles the responses to UI events
  - Interacts with other activities (inside or outside the app)
  - Responds to lifecycle events
    - (One of the) Smallest units that can be created or destroyed

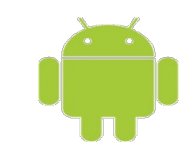

#### **Android Resources**

- Static data and contents used in the app
- Best practice: externalize resources from code
  - Accommodate different configurations, e.g., screen sizes
  - Support localization, different languages, e.g., French, Chinese
- Defined in XML files
  - In subfolders under res
  - Organized by types and configurations (default, alternatives)
- Resource types:
  - Layout, string, menu, drawable, animation, style, etc.

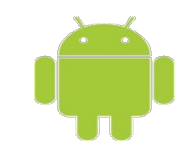

#### **Android Resources – Layout**

- Define the composition of UI in XML
  - The layout of a UI screen (of an activity), or
  - A component of the UI, which can be used elsewhere
- Stored in res/layout/
- A default layout file is created automatically
  - res/layout/activity\_main.xml
  - It is associated with the main activity

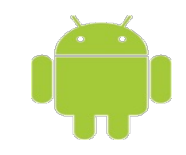

#### Hello Android – App Manifest

| 🕱 HelloAndroid                                                                                                    | d - [D:\MITE\Android\HelloAndroid] - [app]\app\src\main\AndroidManifest.xml - Android Studio 1.1.0 | - • <mark>×</mark>                  |
|----------------------------------------------------------------------------------------------------|----------------------------------------------------------------------------------------------------|-------------------------------------|
| <u>F</u> ile <u>E</u> dit <u>V</u> iew <u>N</u> avigate <u>C</u> ode Analy <u>z</u> e <u>R</u> efactor <u>B</u> uild R <u>u</u>                                                                                                    | <u>in T</u> ools VC <u>S W</u> indow <u>H</u> elp                                                  |                                     |
|                                                                                                    | 🏺 app 🛫 🕨 🗰 🦞 🏨 🗣 🌉 👸 🌞 🤶 🎩                                                                        | Q 🖪                                 |
| 📑 HelloAndroid 👌 📬 app 👌 🛅 src 👌 🛅 main 👌 🙆 AndroidManife                                                                                                    | est.xml 〉                                                                                          |                                     |
| पु ⊡ Project 🔻 😳 ≑ 🕸 🕂 🤅                                                                                                    | 🖸 MainActivity.java 🗴 🧕 activity_main.xml 🗴 🧕 AndroidManifest.xml 🗴                                | m                                   |
| Image: Section of the section of the section of th | <pre>kindectivity.got i</pre>                                                                      | Maven Projects 🙆 Gradle 🖗 Commander |
| saturdity       imipmap-hdpi         imipmap-mdpi       imipmap-xhdpi         imipmap-xhdpi       imipmap-xhdpi         imipmap-xhdpi       imipmap-xhdpi         imipmap-xhdpi       imipmap-xhdpi         imipmap-xkdpi       imipmap-xkdpi         imipmap-xkdpi       imipmap-xkdpi         imipmap-xkdpi                                                                                                    | C<br>Manifest Editor<br>(Text/XML)                                                                 | ■ Gradle Console                    |
| Gradle build finished in 1 min 7 sec (yesterday 11:58 PM)                                                                                                    |                                                                                                    | 1:1 CRLF + UTF-8 🚡 🕀                |

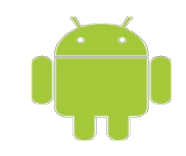

### Hello Android – App Manifest

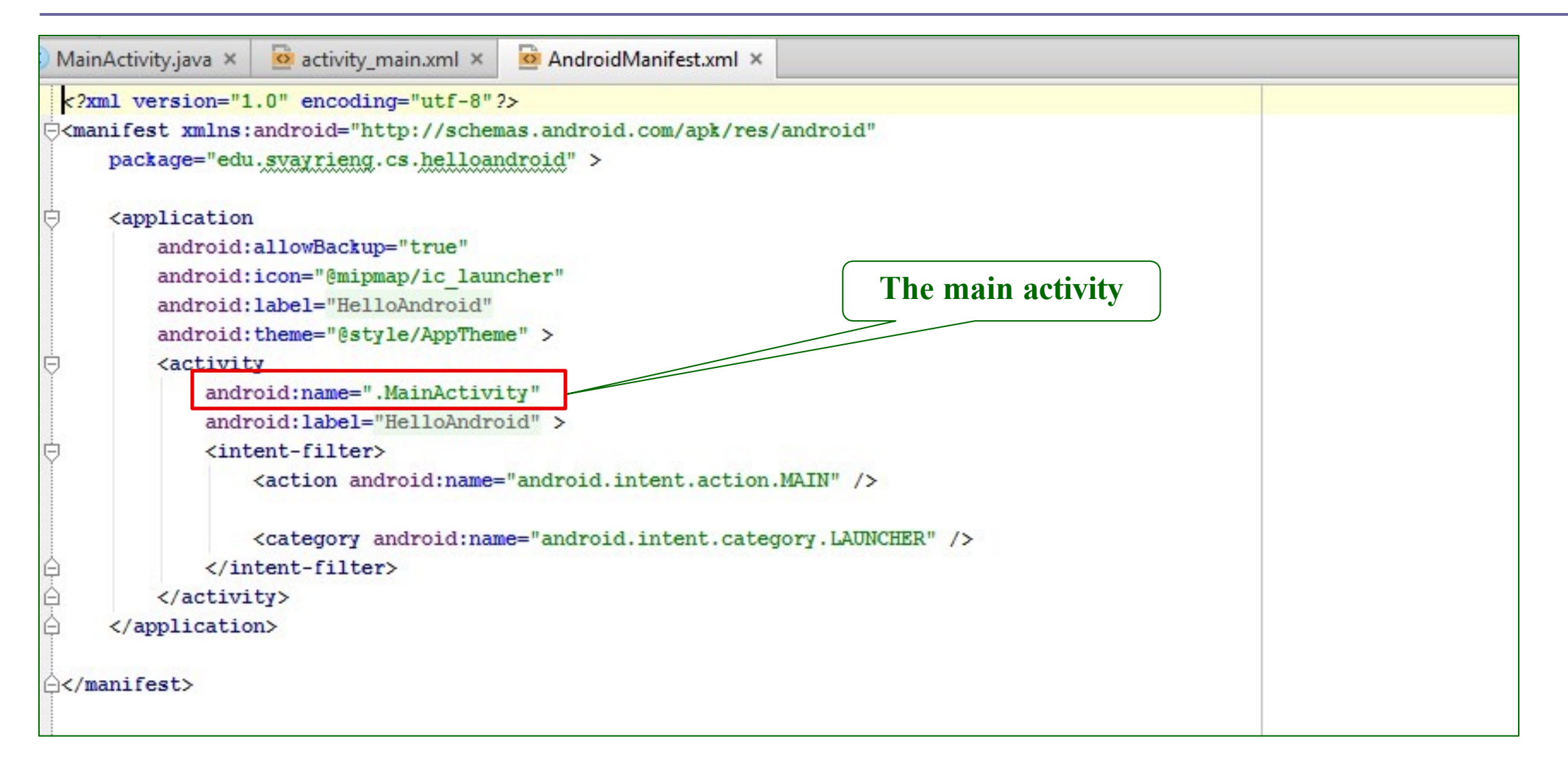

### Hello Android – Layout The Graphical Design View

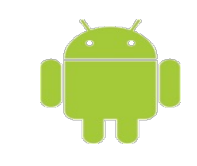

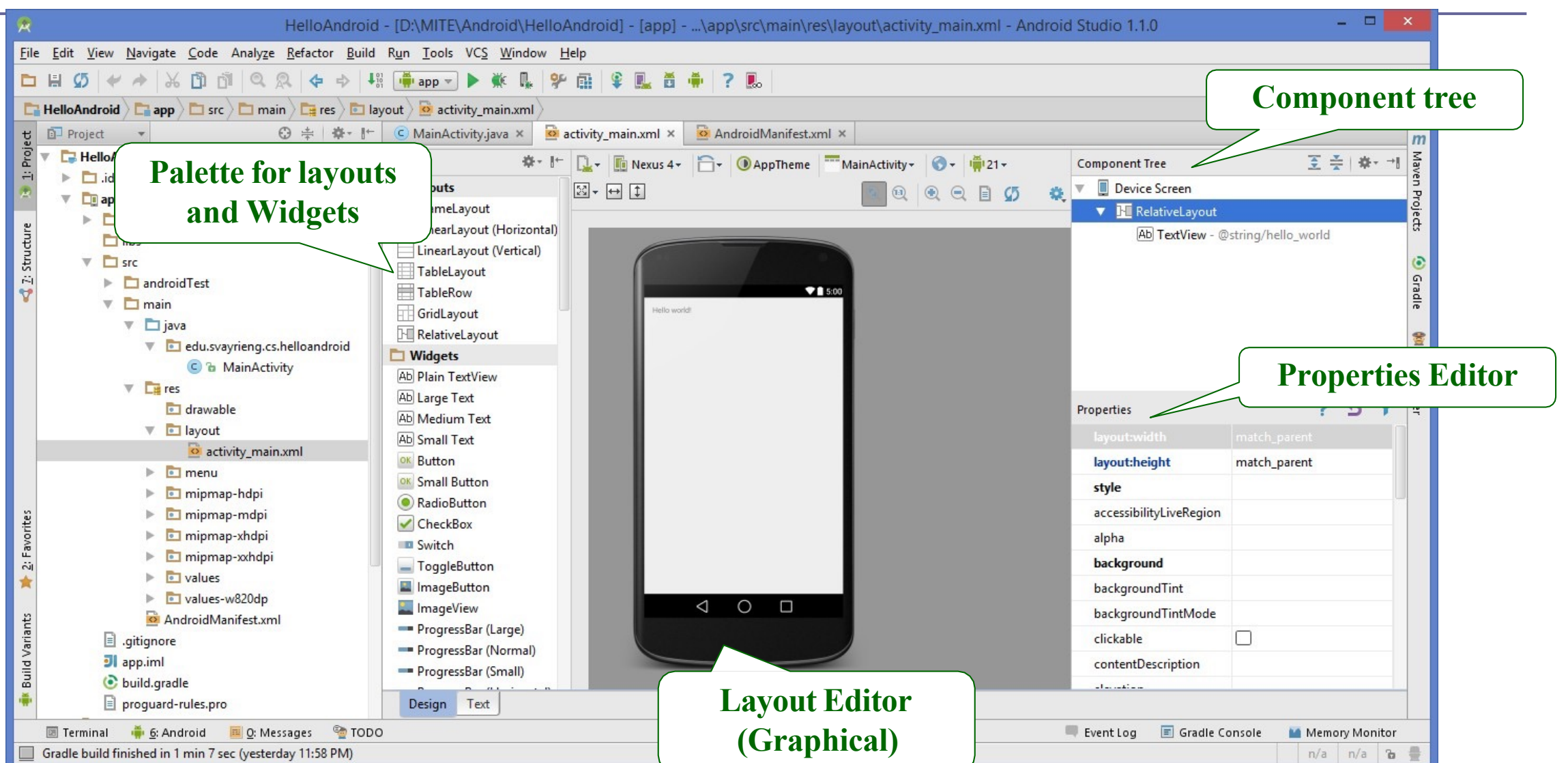

#### Hello Android – Layout The Text Editor View

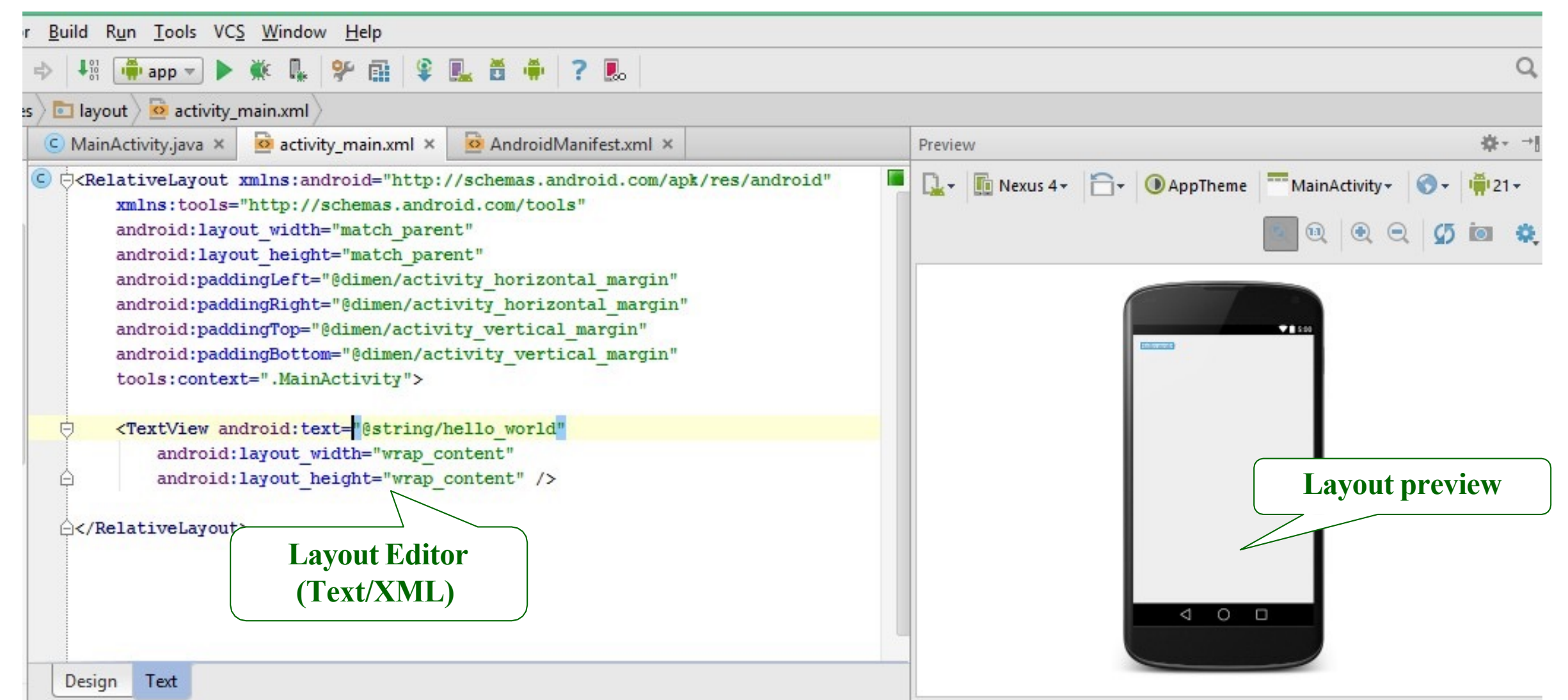

### Hello Android – Layout activity\_main.xml

<TextView android:text="@string/hello\_world" android:layout\_width="wrap\_content" android:layout\_height="wrap\_content" />

</RelativeLayout>

#### Hello Android – Activity

MyActivity.java

public class MainActivity extends ActionBarActivity {

#### @Override

Ð

٥Ī

protected void onCreate(Bundle savedInstanceState) {
 super.onCreate(savedInstanceState);
 setContentView(R.layout.activity\_main);

#### Code Editor (Java)

#### @Override

public boolean onCreateOptionsMenu(Menu menu) {
 // Inflate the menu; this adds items to the action bar if it is present.
 getMenuInflater().inflate(R.menu.menu\_main, menu);
 return true;

#### @Override

public boolean onOptionsItemSelected(MenuItem item) {
 // Handle action bar item clicks here. The action bar vill
 // automatically handle clicks on the Home/Up button, so long
 // as you specify a parent activity in AndroidManifest.xml.
 int id = item.getItemId();

#### //noinspection SimplifiableIfStatement if (id == R.id.action\_settings) {

return true;

return super.onOptionsItemSelected(item);

### Hello Android – Activity MyActivity.java

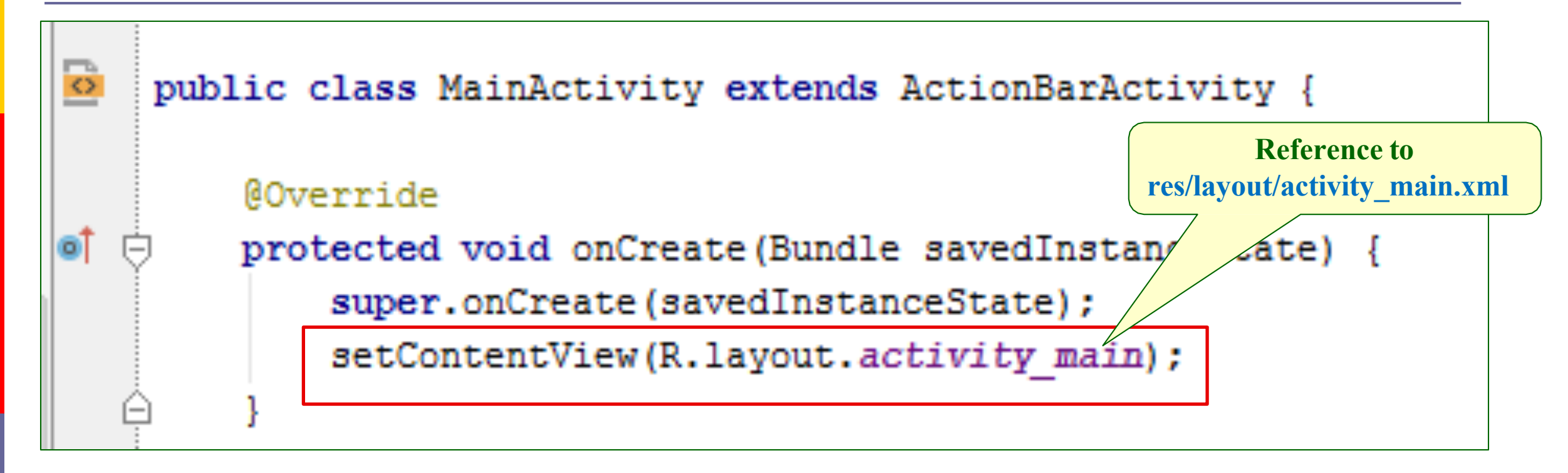

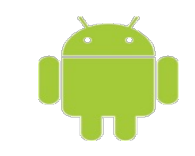

# Build and Run Android Apps

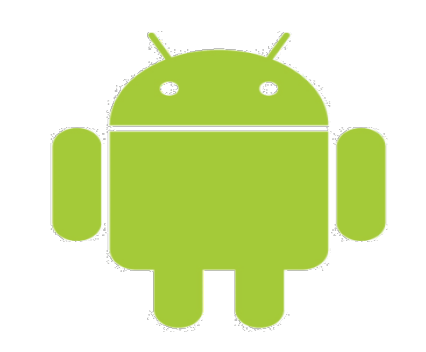

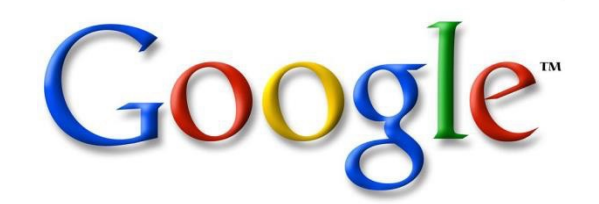

38

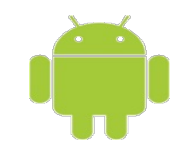

### **Run/Debug App on Emulator**

- In Android Studio
  - Run | Run 'app', or
    - the *Run* icon in the toolbar
  - Run | Debug 'app', or
    - the *Debug* icon in the toolbar
- Select an AVD
  - Choose a running device, or
  - Launch an emulator

| Run 'app' (Shift+F10) W                   |                     |        |       |  |  |  |
|-------------------------------------------|---------------------|--------|-------|--|--|--|
| 🙎 Choose De                               | vice                |        | ×     |  |  |  |
|                                           |                     |        |       |  |  |  |
| Device                                    | Serial Number       | State  | Com   |  |  |  |
| Genymotion My Nexus - 4.3 - API 18 - 720x | 192.168.56.101:5555 | Online | Yes   |  |  |  |
| LGE LG-P880 Android 4.1.2 (API 16)        | 015d2d424d4c1e05    | Online | Yes   |  |  |  |
|                                           |                     |        |       |  |  |  |
| Launch emulator                           |                     |        |       |  |  |  |
| Android virtual device: Nexus 5 API 21 x8 | 6                   |        |       |  |  |  |
| Use same device for future launches       |                     |        |       |  |  |  |
|                                           | ОК                  |        | ancel |  |  |  |

### **Run App on Emulator**

| 50 | Genymotion for | personal use - M | <b>WV Nexus</b> | - 4 3      | _ □ |
|----|----------------|------------------|-----------------|------------|-----|
|    | OCHYMOUOH IOF  | personal use in  | VIV INCAUS      | - Ti-2 ini |     |

#### 📚 🖌 🙆 2:03

•

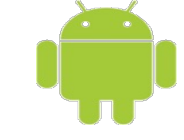

#### HelloAndroid

Hello world!

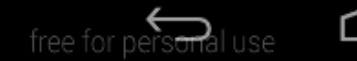

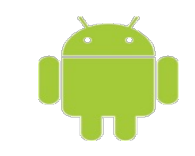

# Edit App Resources

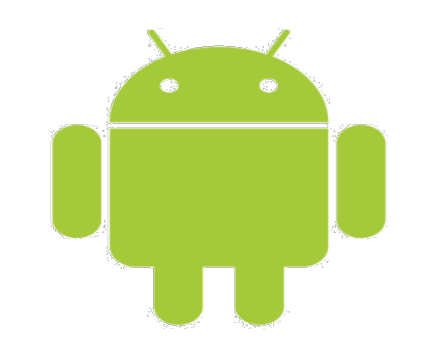

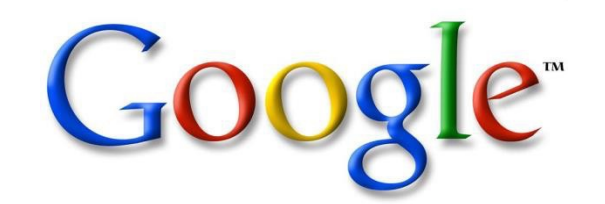

41

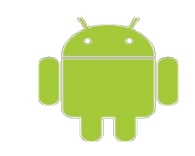

#### **Edit Widget Properties**

#### • Open

#### layout/activity\_my.xml

- Select the Designview
- Select the Text View widget
  - Text View displays a static text. Often known as a label.
- Edit the attributes
  - textColor
  - textSize
  - textStyle

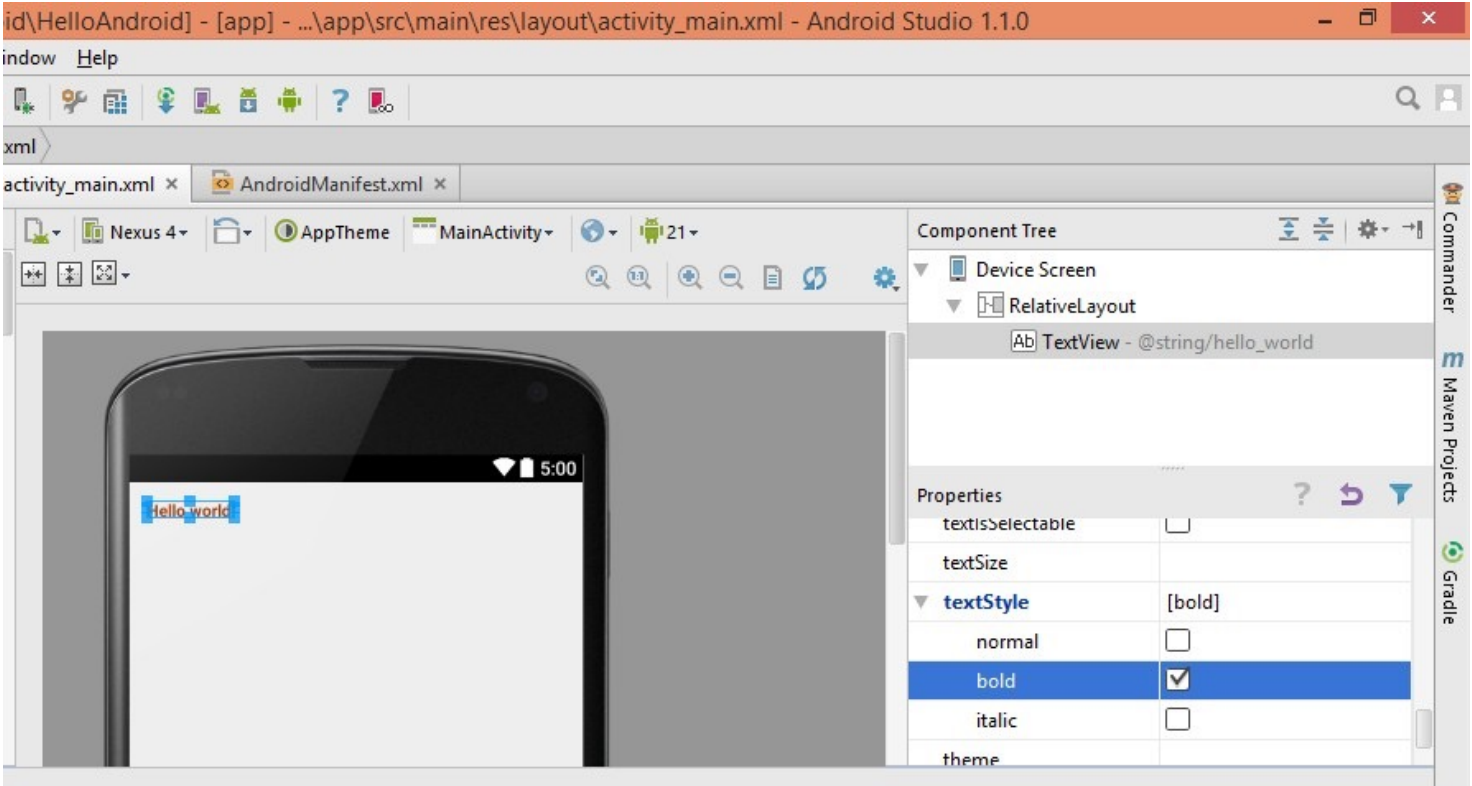

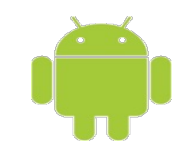

#### The Text View – Change Text Styles

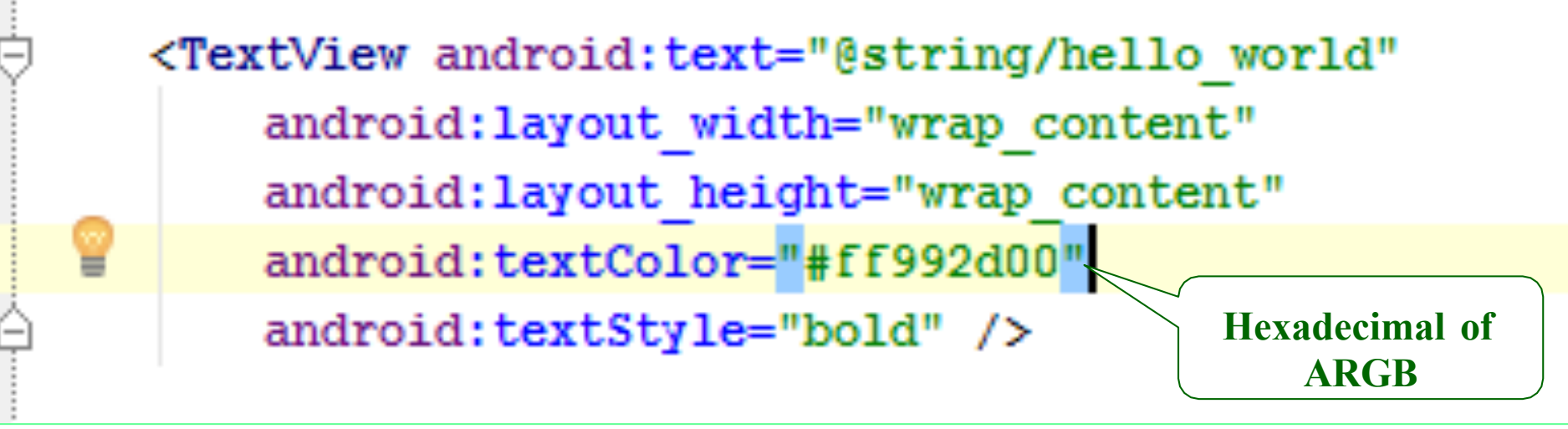

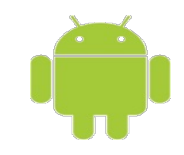

#### **Attributes of String Values**

• The text attribute refers to a string resource

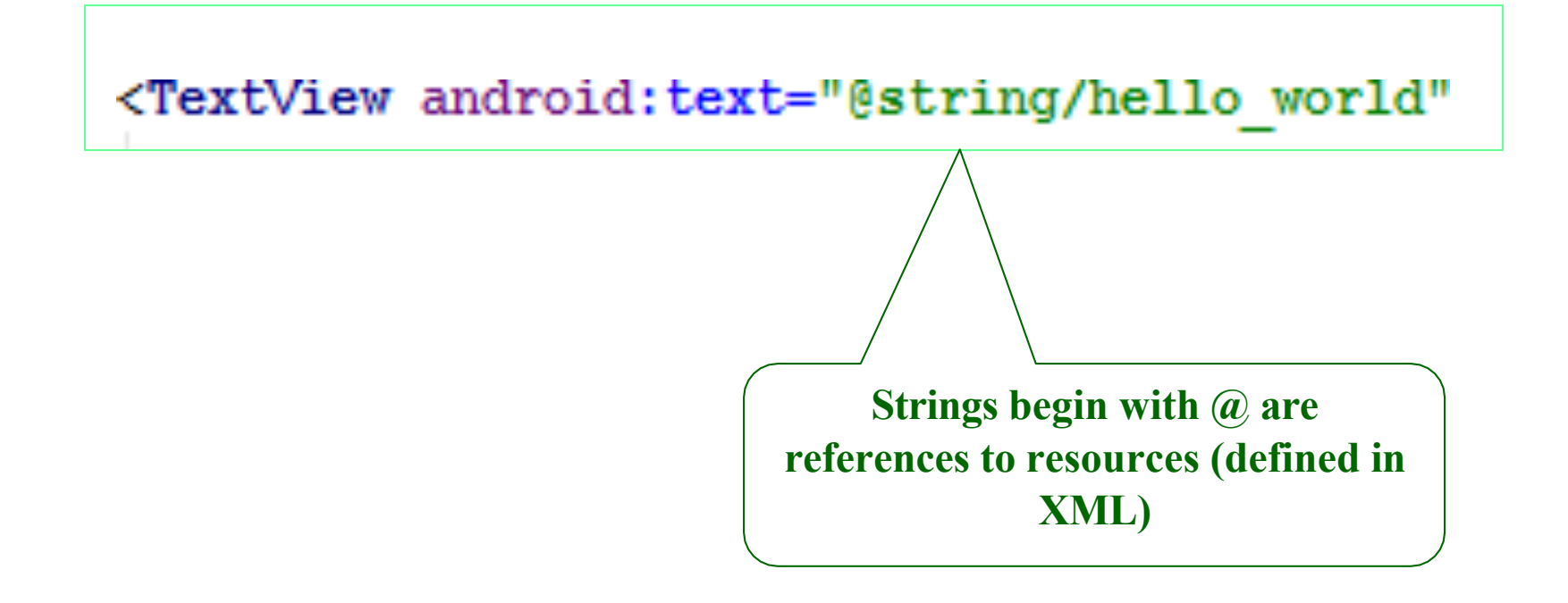

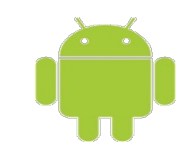

#### Homework

- Create the Android Project
- Edit resource to change the Hello World! To
  - Your name
  - Your Major
  - Academic Year
- And Runnable on your Emulator

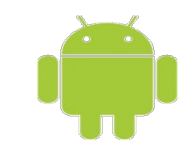

### Thank you!

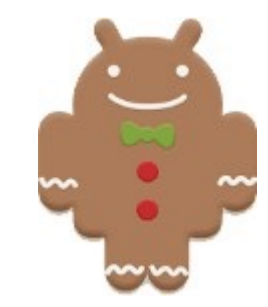

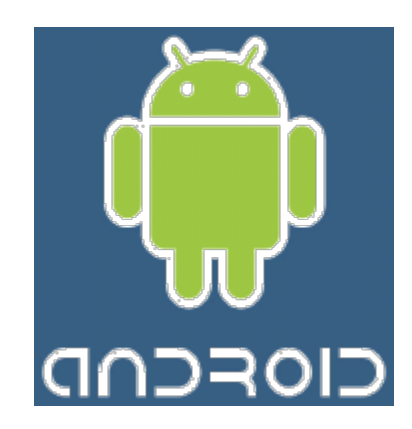